# Руководство по использованию Visor <sup>тм</sup> Edge Handheld

| ВСТУПЛЕНИЕ                                                 | 4        |
|------------------------------------------------------------|----------|
| Системные требования (минимальные)                         | 4        |
| Информация по усовершенствованию                           | 4        |
| ИМЯ                                                        | 4        |
| КОМПОНЕНТЫ КПК                                             | 5        |
| Передняя панель                                            | 5        |
| Задняя панель                                              | 6        |
| Защитная панель                                            | 6        |
| Зарядка батареи                                            | 7        |
| Использование пера                                         | 8        |
| ИНТЕРФЕЙС                                                  | 8        |
| ВВОД ДАННЫХ В КПК                                          | 9        |
| Использование Graffiti для ввода данных<br>Запись символов | <b>9</b> |
| ИСПОЛЬЗОВАНИЕ ЭКРАННОЙ КЛАВИАТУРЫ                          | 12       |
| ИМПОРТИРОВАНИЕ ДАННЫХ                                      | 12       |
| ПРИЛОЖЕНИЯ                                                 | 13       |
| Открытие приложения                                        |          |
| Группировка приложений                                     |          |
| Изменение вида загрузчика программ                         |          |
| Установка дополнительных приложений                        | 14       |
| Удаление приложения                                        | 14       |
| Безопасность                                               | 14       |
| ОБЗОР ПРИЛОЖЕНИЙ                                           | 14       |
| КНИГА ДАТ                                                  | 14       |
| Составление расписания событий                             |          |
| Просмотр нелели                                            |          |
| Список                                                     |          |
|                                                            |          |

| Конфликты                                           | 16              |
|-----------------------------------------------------|-----------------|
| КНИГА ДАННЫХ +                                      | 17              |
| АДРЕСА                                              | 17              |
| ЧТО СДЕЛАТЬ                                         | 17              |
| Новая запись                                        | 18              |
| Установка приоритета                                | 18              |
| Временной интервал                                  | 18              |
| Просмотр                                            | 18              |
| ЗАПИСНАЯ КНИЖКА                                     | 19              |
| Создание новой записи                               | 19              |
| ДЛЯ ПРОСМОТРА НАЖМИТЕ НА НАЗВАНИЕ ЗАПИСИКАЛЬКУЛЯТОР | <sup>,</sup> 19 |
| КАЛЬКУЛЯТОР                                         | 20              |
| ВРЕМЯ В ГОРОДАХ                                     | 20              |
| РАСХОДЫ                                             | 20              |
| ОБЩИЕ СВЕДЕНИЯ                                      | 22              |
| Командное меню Graffiti                             |                 |
| ОБМЕН И ОБНОВЛЕНИЕ ДАННЫХ                           | 25              |
| УХОД ЗА КПК                                         | 27              |
| Перезаряжаемые батареи                              | 27              |
| Перезагрузка КПК<br>Частичная перезагрузка          | <b>29</b><br>29 |
| Полная перезагрузка                                 |                 |
| Восстановление данных после полнои перезагрузки     | 29              |
| УСТРАНЕНИЕ НЕИСПРАВНОСТЕЙ                           | 29              |
| Проблемы при инсталляции ПО                         |                 |
| Проблемы в функционировании                         |                 |
| Проблемы при вводе данных                           |                 |
| МЕРЫ ПРЕДОСТОРОЖНОСТИ ПРИ ИСПОЛЬЗОВАНИИ КПК         | 30              |

# Вступление

Здесь описаны кнопки вашего КПК, начальные установки и действия при первом применении

### Системные требования (минимальные)

• Windows 98, Windows Me, Windows 2000 или Windows XP с USB портом (для USB HotSync кабеля)

или

Windows 95, Windows 98, Windows Me, Windows 2000, Windows XP или Windows NT 4.0 с портом для HotSync кабеля

- 8 MB RAM (память)
- 25 МВ свободной памяти на жестком диске
- VGA монитор
- CD-ROM drive (вы можете загрузить ПО с сайта www.handspring.com)
- Мышь

# Информация по усовершенствованию

Если вы уже имеете Palm OS, то Handspring рекомендует, чтобы вы установили версию программного обеспечения рабочего стола КПК в ту же самую папку как ваше текущее программное обеспечение рабочего стола. Когда Вы устанавливаете новую версию в ту же самую папку, где находится предыдущая, то все ваши данные сохраняются. Для усовершенствования

1. Синхронизируйте КПК с вашим старым программным обеспечением рабочего стола. Это гарантирует, что самая последняя информация от вашего КПК находится на вашем настольном компьютере.

2. Чтобы избежать потери данных, скопируйте из системной папки (это обычно Handspring или папка Palm Desktop) вашу пользовательскую и сохраните ее копию вне программной папки рабочего стола Palm Desktop.

3. Следуйте инструкциям по установке. Убедитесь, что установили новое программное обеспечение в ту же самую папку, где старое

# Имя

После того, как вы закончили процесс обновления, описанный выше, у вас есть два устройства с одинаковыми именами. Это - нежелательная ситуация. Каждое устройство должно иметь уникальное название (имя), чтобы предотвратить неожиданные результаты при обмене данных с компьютером и других осложнений. Мы рекомендуем, чтобы вы выполнили удаление данных в вашем старом устройстве.

Этот сброс (удаление) не только стирает все данные старого КПК; но также стирает (имя) и делает возможным получить новое название

# Компоненты КПК Передняя панель

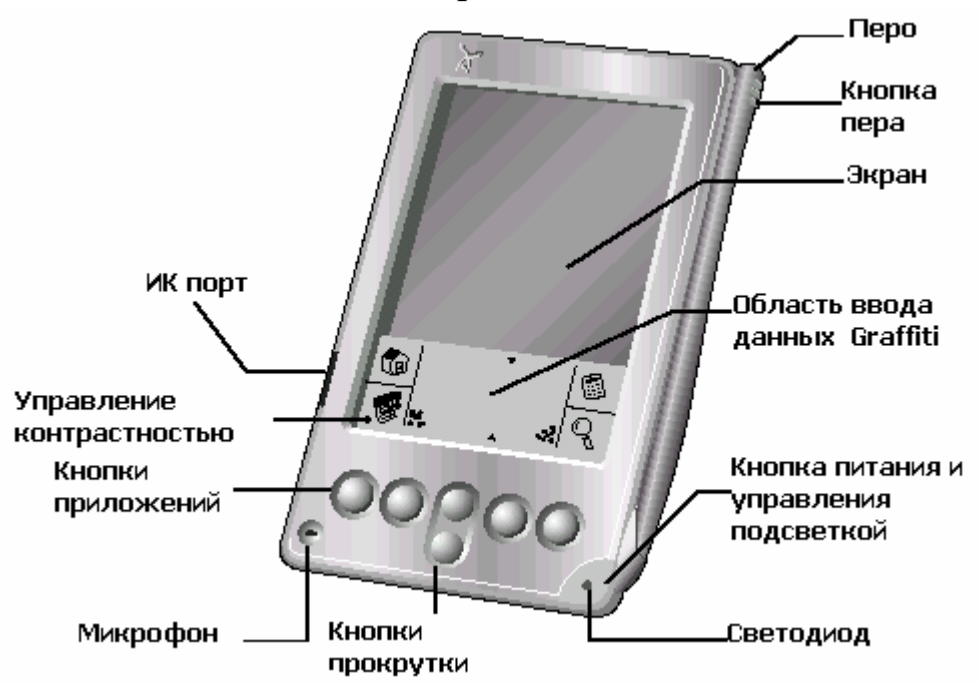

**Микрофон** – для совместного использования с другими КПК, которые поддерживают эту функцию

Настройка контрастности - открывает экран управления контрастностью, когда вы отображаете этот значок.

Кнопки прокрутки - прокрутка информации вверх и вниз на вашем коммуникаторе. Область ввода графических данных – область, в которой вы можете вводить символы, используя алфавит символов Graffiti

Кнопка питания и управления подсветкой – при включенном КПК удерживание нажатой этой кнопки активизирует подсветку

Светодиод - отображает состояние вашего КПК. Оно определяется цветом индикатора и его мигания. Светодиод не горит – отключен беспроводной режим: Подключен к батарейкам: зеленый - полностью заряжены, красный – заряжение. Мигание: режим беспроводной: зеленый - в области охвата, красный - вне области охвата. Двойное мигание красным – низкий уровень батареи Перо – служит для ввода данных. Чтобы использовать перо, нажмите на его кнопку, выдвиньте перо из слота, и держите его так, как бы вы держали ручку или карандаш

**ИК порт** - использует инфракрасную технологию, чтобы передавать данные к и получать их от другого КПК. Вы можете также использовать ИК порт, чтобы обновить информацию между вашим КПК и компьютером, используя специальный кабель

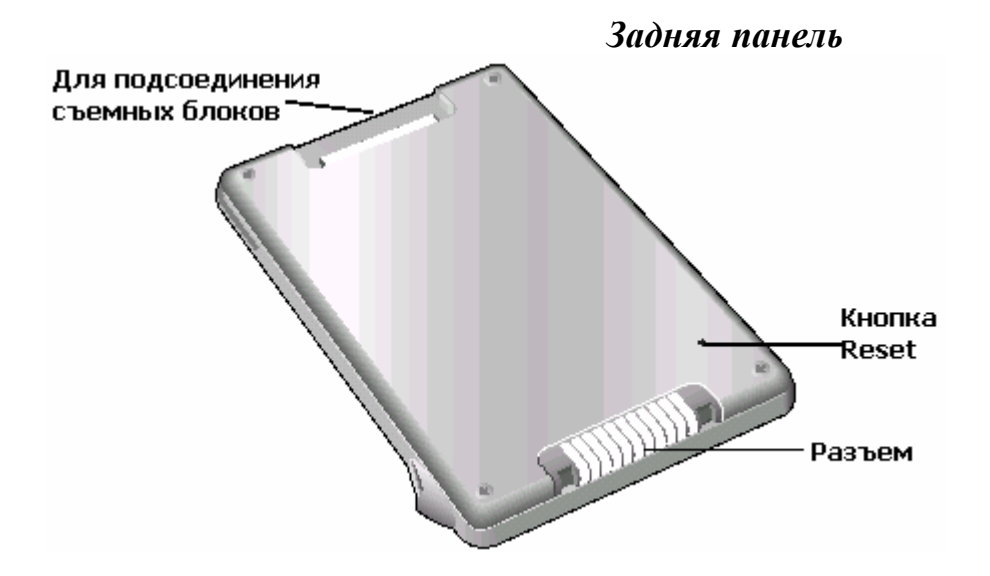

**Разъем** - соединитель, который подключает ваш КПК с зарядным переносным устройством и кабелем для подключения к компьютеру. Он соединяется с USB портом или последовательным портом на вашем компьютере и дает возможность вам синхронизировать передачу информации между вашим КПК.

#### Защитная панель

Она предназначена для защиты экрана в то время, когда он не используется. Первоначально эта панель прикреплена, но если вы хотите, вы можете ее снять.

Для снятия откройте ее и потяните вверх. Для прикрепления вставьте в слот для съемных панелей Крышка может находиться под двумя углами, выберите подходящий

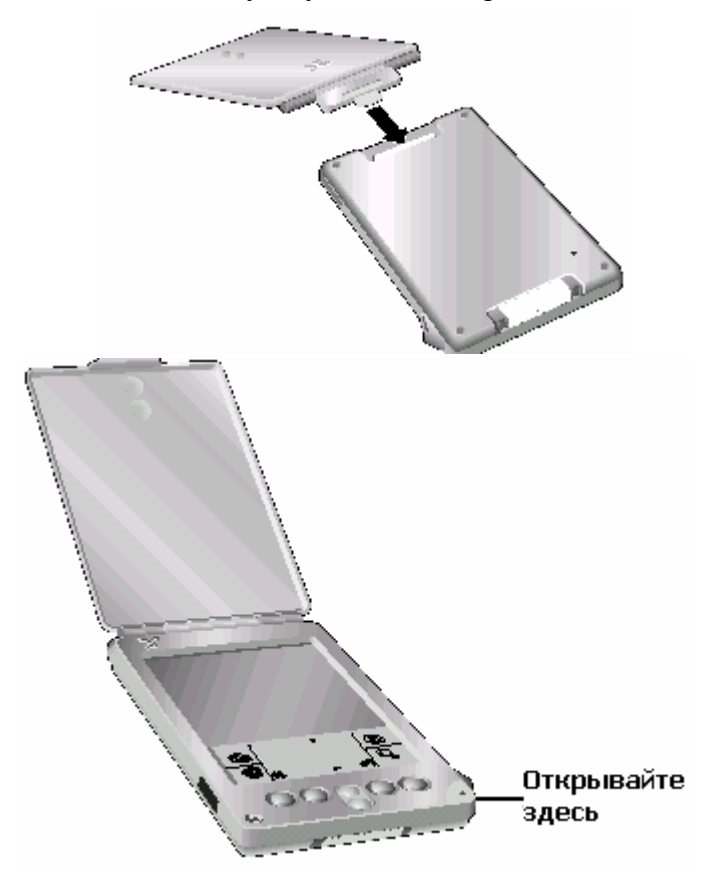

Если вы не используете эту крышку, то прикрепите закрывающую панель

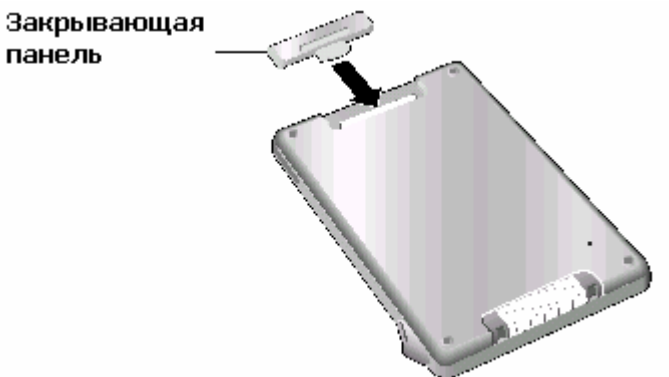

#### Зарядка батареи

Чтобы использовать ваш КПК, вы должны подключить переносное зарядное устройство или кабель для связи к ПК и зарядить батарею.

В автономном режиме, полностью заряженная батарея обеспечивает приблизительно 2.5 часа времени разговора или 60 часов резервного времени. В этом же режиме, полностью заряженная батарея обеспечивает приблизительно три недели использования в карманном (ручном) режиме. Мы рекомендуем, чтобы вы заряжали батарею ежедневно, чтобы избежать потенциальной потери данных.

С использованием USB порта

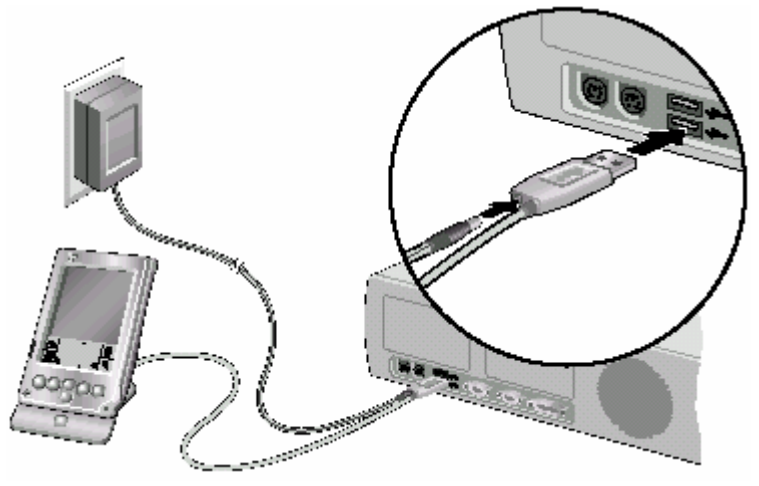

С использованием последовательного порта

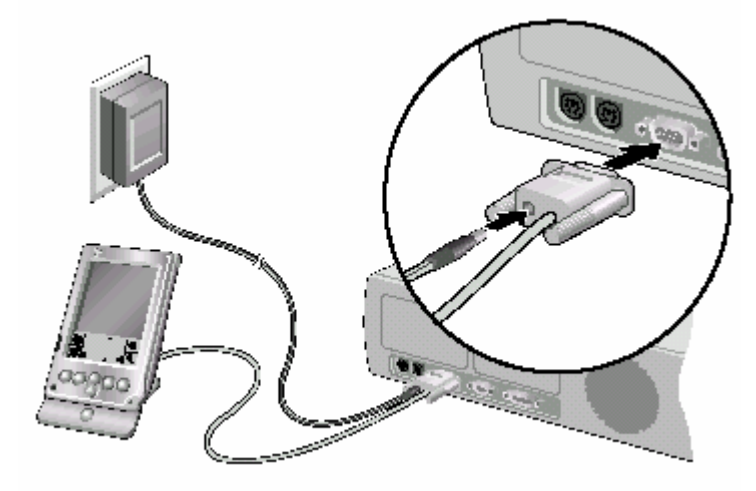

Зарядка с помощью переносного зарядного устройства

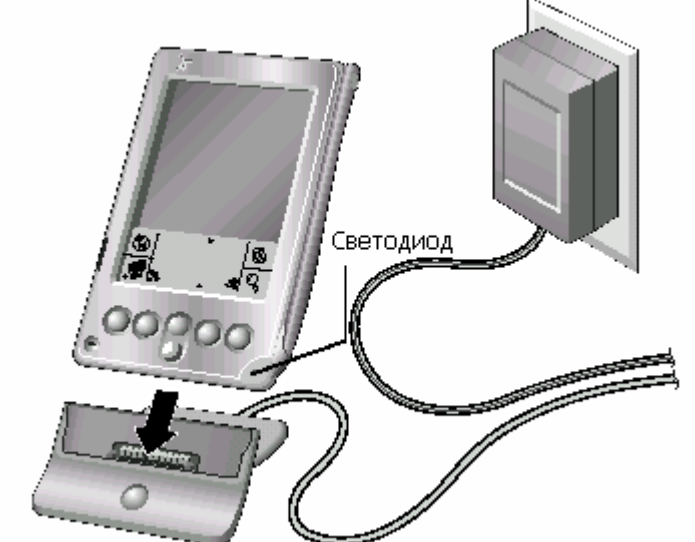

Если светодиод перестал мигать, то батареи зарядились

### Использование пера

Вы можете использовать перо подобно мыши на обычном ПК. При первом включении КПК вам нужно произвести калибровку экрана Если ваш КПК включен, то вы можете выполнять следующие действия при нажатии на экран:

- Открывать приложение
- Выполнять команды меню
- Выбирать и инициализировать операцию глобального поиска
- Выбирать опции в диалоговых окнах
- Открывать экранные клавиатуры

# Интерфейс

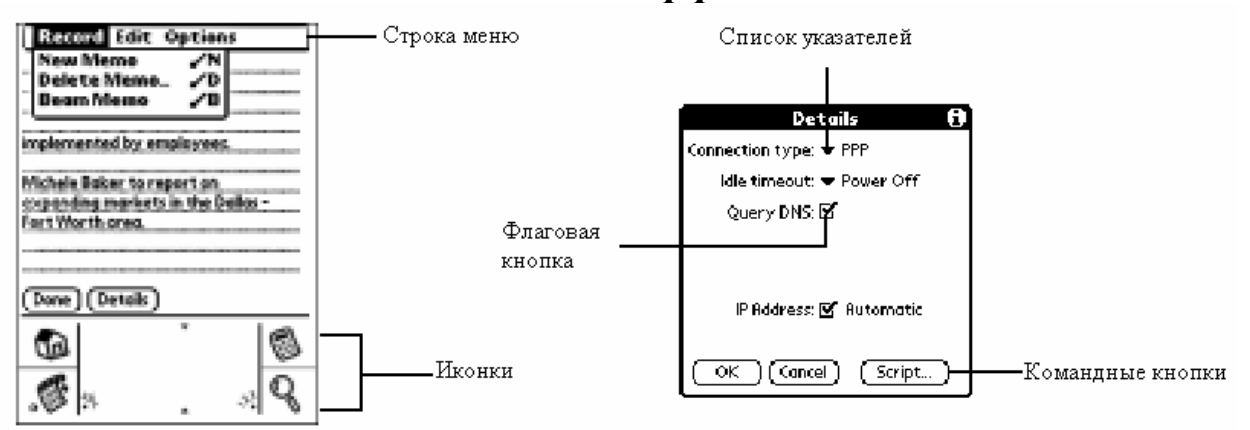

Строка меню - выбор команд, которые являются определяют приложение. Не все приложения имеют строку меню.

Командные кнопки – исполнение команды. Кнопки появляются в диалоговых окнах и внизу экрана.

Иконки:

Открыть приложение

🛛 Поиск

Меню

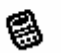

na.

Калькулятор

**abc** – установите курсор во внутренне поле, нажмите на abc, чтобы активизировать алфавитную клавиатуру.

123 - установите курсор во внутренне поле, нажмите на 123, чтобы активизировать цифровую клавиатуру.

Флаговая кнопка - когда галочка стоит в окошке, соответствующая опция активна. Если окошко пусто, то нажимая на нем, вы вставляете галочку. Нажав еще раз, вы удалите ее. Список указателей – нажмите на стрелку, чтобы отобразить список

При установлении связи с ПК нажмите эту кнопку

# Ввод данных в КПК

Эта глава объясняет, как ввести данные в ваш КПК, используя любой из следующих способов • Использование Graffiti

- Использование экранной клавиатуры
- Использование экранной клавиатуры
   Использование вашей компьютерной клавиатуры
- Импортирование данных

### Использование Graffiti для ввода данных

Ваш КПК включает Graffiti ПО в качестве первичной системы для ввода текста и чисел. Вы пишите простые штрихи пером, и они немедленно распознаются как символы или числа. Этот раздел показывает вам, как записать символы, также как некоторые советы

#### Запись символов

Большинство людей находит, что они могут вводить текст быстро и точно при минимальной практике. Здесь включены любой символ, который вы можете напечатать на стандартной клавиатуре. Штрихи d Graffiti напоминают прописные буквы обычного алфавита. Существует 4 основных правила:

• Если вы рисуете символы точно, как показано в таблицах позже в этой главе , вы достигаете 100% точности

• Жирная точка на каждой форме показывает, где начать рисование Некоторые символы имеют подобные формы, но различное начало и конец. Всегда начните штрих в жирной точке

• Большинство символов требуют только единственного штриха. Когда вы поднимаете перо КПК отображает текстовый символ немедленно.

• Область Graffiti разделена на 2 части: для ввода букв и для ввода символов. Маленькие разделители вверху и внизу указывают границу

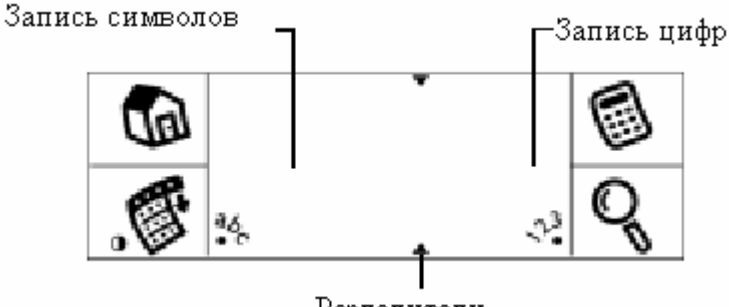

Разделители

Для того, чтобы записать символ, вам нужно установить перо туда, куда вы хотите.

Используйте таблицы на следующих страницах, чтобы найти форму для символа, который вы хотите создать.

Например, форма, показанная ниже создает символ "n".

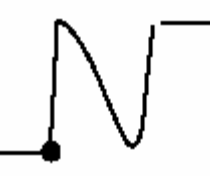

Позиционируйте перо с левой стороны в области

Поставьте перо в жирной точке и рисуйте форму. Поднимите перо от экрана в конце формы. Вы должны начинать рисовать символ в значимой для ввода области. Если вы не делаете этот, то КПК не распознает их как текстовые символы.

• Для удаления символа просто установите курсор справа от нужного символа и нажмите кнопку backspace

• Точность улучшается, когда вы записываете большие символы.

• Производите запись в естественной скорости. Слишком медленный ввод может генерировать ошибки распознавания.

- Не пишите с наклоном. Вертикальные линии должны быть параллельны сторонам экрана
- Нажимайте четко

| Символ | Штрих | Символ | Штрих   | Символ             | Штрих             |
|--------|-------|--------|---------|--------------------|-------------------|
| A      | Δ     | к      | Υ       | U                  | Ū                 |
| В      | ₿₿    | L      | Ĺ       | v                  | ۷V                |
| с      | С     | м      | ΜM      | w                  | Ŵ                 |
| D      | ЪР    | N      | N       | х                  | $\times \times$   |
| E      | 3     | 0      | $\odot$ | Y                  | ५४                |
| F      | ΓΓ    | Р      | ૧૧      | Z                  | Ŋ                 |
| G      | G 6   | Q      | Ŭ       | пробел             | J                 |
| н      | h     | R      | Ŕβ      | возврат<br>каретки | ~                 |
| I      | Ť     | s      | S       | Back<br>Space      | Ι                 |
| I      | Ţ     | Т      | ►       | точка              | нажмите<br>дважды |

Ввод одной заглавной буквы

Caps Shift

Ввод нескольких заглавных букв подряд

ļĮ

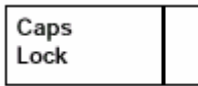

Цифры

| Цифра | Штрих  | Цифра | Штрих  |
|-------|--------|-------|--------|
| 0     | 0<br>O | 5     | ۰<br>م |
| 1     | Ţ      | 6     | 6      |
| 2     | 2      | 7     | 7      |
| 3     | 3      | 8     | 58     |
| 4     | Ľ      | 9     | q      |

#### Знаки пунктуации

Перед тем, как вводить знаки препинания нажмите на панель 1 раз, это переведет вас в режим ввода знаков препинания. Последующие действия пером будут вводить знаки препинания Дополнительные знаки препинания

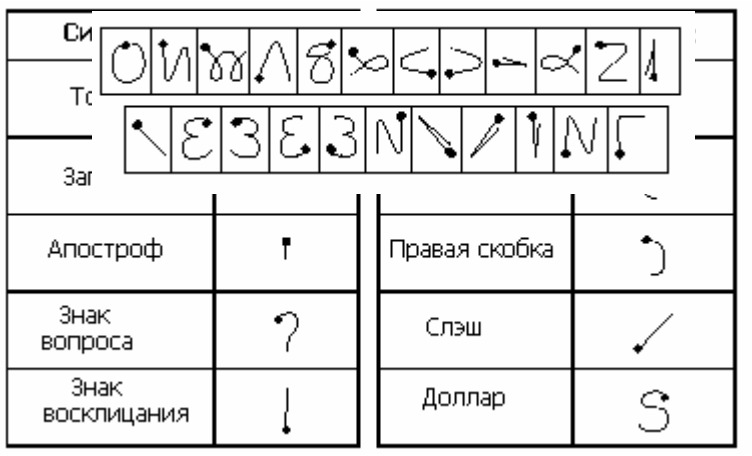

#### Расширенные возможности

Перед тем, как вводить эти символы напишите

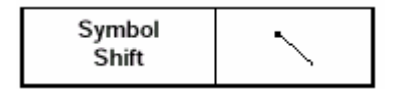

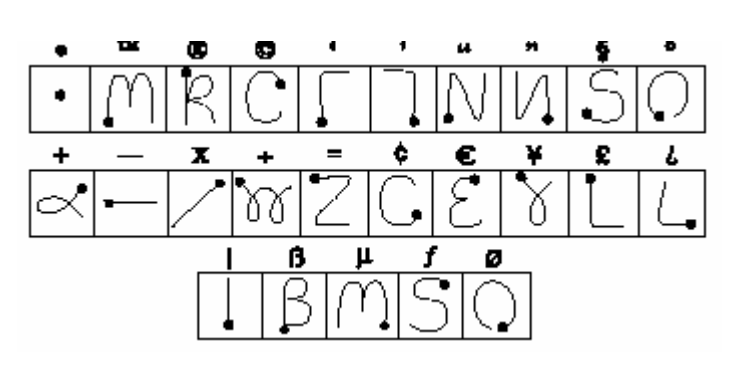

| Команда                                             | Штрих |
|-----------------------------------------------------|-------|
| Перемещение курсора вправо                          | -     |
| Перемещение курсора влево                           | Ĩ     |
| Предыдущая область (только<br>для телефонной книги) | 4     |
| Следующая область (только для<br>телефонной книги   | Ĩ     |
| Открыть записи (только для<br>телефонной книги      | /     |

# Использование экранной клавиатуры

Вы можете открыть экранную клавиатуру в любое время, когда захотите ввести текст или цифры. Заметьте, что вы не сможете вводить символы Graffiti во время использования клавиатуры

- Для использования клавиатуры: 1. Откройте любой приложение
- Выберите любую запись или нажмите New.
- 3. Нажмите "abc" для открытия клавиатуры букв или "123" для цифровой

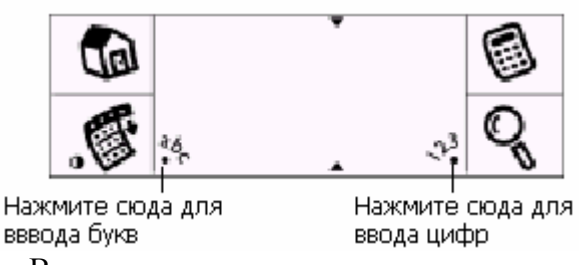

4. Вводите символы

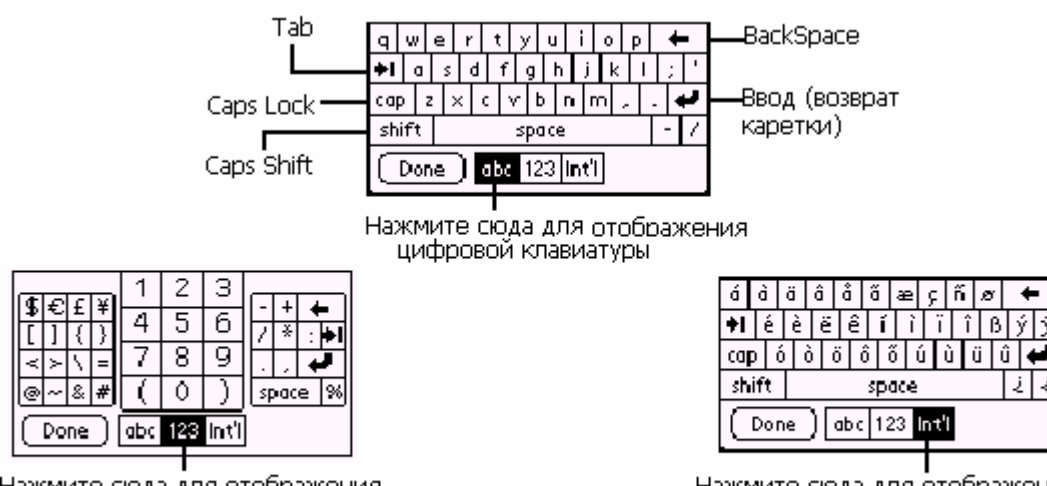

Нажмите сюда для отображения цифровой клавиатуры

Нажмите сюда для отображения международной клавиатуры

Если вам нужно вводить много данных или вы просто предпочитаете использовать обычную клавиатуру, то, используя Palm Desktop ПО или приложения Personal Information Manager, вы можете делать это.

# Импортирование данных

Вы можете импортировать данные в ПК или другой КПК, сохраняя их в ниже перечисленных форматах

- Текст с разделителями точками (.csv, .txt): Только для адресов и записной книжки
- Текст с разделителями знаками табуляции (.csv, .txt): только для адресов и записной книжки
- CSV (Lotus Organizer 2.х/97 Mapping):только для адресов

- vCal (.vcs) только для книги данных
- vCard (.vcf) только для адресов
- Архив книги данных (.dba)
- Адресный архив (.aba)
- Архив «Что сделать» (.tda)
- Архив записной книжки (.mpa)

Архивные форматы могут использоваться только с применением Palm Desktop ПО Для импорта данных:

- 1. Откройте Palm Desktop ПО
- 2. Кликните на приложении, в которое вы хотите импортировать данные
- 3. Если вы импортируете данные, области которых содержат имена, то:

Выберите All в блоке Category

Убедитесь, что же самые категории, которые появляются в импортируемом файле также существуют в прикладной программе. Если категории не существуют, создайте их сейчас

- 4. Из меню File выберите Import.
- 5. Выберите файл для импорта

6. Нажмите Open.

7. Для импортирования данных в области Palm Desktop, перетащите их в левую колонку, они буду находиться напротив соответствующих импортируемых файлов справа

8. Если вы не хотите импортировать область, отобразите это в соответствующей флаговой кнопку 9. Нажмите Ок

10. Для экспортирования данных используйте кабель для подключения вашего КПК к ПК

11. Также используйте помощь в Palm Desktop для получения более подробной информации об импорте и экспорте данных

# Приложения

Все приложения, которые вы имеете, отображаются в загрузчике программ

Для открытия приложения вы можете использовать загрузчик программ, который установлен в КПК. Также вы можете открыть 4 основных приложения — Телефонная книга, Книга данных, Blazer (или другой предусмотренный браузер) и SMS передачу с помощью кнопок на передней панели КПК

# Открытие приложения

😡 Нажмите на эту иконку приложений

Выберите иконку нужного приложения (используйте кнопки прокрутки)

Для того, чтобы быстро найти приложение, вы можете написать первую букву названия приложения, используя режим Graffiti, КПК найдет первое встретившееся приложение с этой начальной буквой

Вы можете переключаться между приложениями, нажав иконку приложения (как при открытии), или нажав на кнопку на передней панели

# Группировка приложений

Вы можете управлять числом иконок для приложений. Вы можете сгруппировать приложения по категориям

Для группировки:

- 1. Нажмите иконку приложений
- 2. Нажмите иконку меню
- 3. Выберите АРР, затем Category
- 4. Нажимайте список указателей, который следует за каждым приложением для выбора категории
- 5. Нажмите Done

# Изменение вида загрузчика программ

Для этого вам нужно после нажатия на иконку приложений и меню выбрать Options, затем Preferences. Нажмите View By и выберите List. Подтвердите (нажмите Oк) Используя опцию Preferences, вы также можете запускать последнее открывавшееся приложение,

изменять предпочтения для приложений

# Установка дополнительных приложений

Вы можете добавить ПО в ваш КПК, загрузив его из интернета или с ПК

1. Скопируйте или загрузите нужное приложение в папку Handspring на вашем ПК Если ПО заархивировано, вам нужно его разархивировать в эту папку. Если вы хотите записать его в другое место, то перед выполнением шага 5 вы должны переместиться в ту папку

- 1. Дважды кликните на иконке Palm Desktop на рабочем столе
- 2. Нажмите Install
- 3. В выпадающем списке выберите имя, которое соответствует вашему КПК
- 4. Нажмите Add
- 5. Выберите нужное приложение
- 6. Нажмите Open
- 7. Нажмите Done

### Удаление приложения

Выберите в меню Арр, а затем Delete. Укажите приложение для удаления Выберите Delete. Нажмите Yes. Нажмите Done.

#### Безопасность

В вашем КПК есть приложение, которое отвечает за предотвращение несанкционированного доступа к информации в КПК. Для того, чтобы выбрать это приложение, в загрузчике программ вы должны выбрать категорию System или All

Вы можете скрывать и отображать данные, которые вы сохранили в качестве личных Вы можете установить пароль на просмотр личных данных. Также вы можете установить пароль на включение КПК

Для этого вы должны выбрать в списке приложений иконку приложения Security, в котором вы можете изменять, удалять и настраивать все перечисленные пароли

Если вы установили пароль на запуск КПК и забыли его, вам придется выполнять полную перезагрузку устройства, которая уничтожит все данные

# Обзор приложений Книга дат

Здесь вы можете:

• Вводить описание ваших встреч и назначать их на определенное время и дату

• Отображать график ваших встреч в течение всей недели (месяца, года)

• Отображать одновременно список ваших встреч и папки «Что сделать»

• Создать ежедневный журнал для слежения за событиями, которые происходят в строго определенное время

• Создать сигнал, который будет предупреждать о событии и создать напоминания для событий на определенную дату (типа дней рождения и годовщин)

• Прикрепить примечания к определенным событиям для описания или разъяснения

Для ее открытия нажмите последовательно на иконки 😱 🚳

# Составление расписания событий

Запись в этой папке называется событие. Событие может быть любого вида. Вы можете вводить ново е событие в любое доступное время. Когда вы планируйте событие, описание появляется на линии времени, его длительность автоматически установлена в один час. Вы можете легко изменять начало время и длительность для любого события.

Вы можете также планировать события, которые происходят в определенный день, но не имеют никакого специально установленного времени начала или конца. Они упоминаются как « не установленные события»

Не установленные события появляются наверху списка и отмечены ромбом. Вы можете более, чем одно не установленное событие в один день. Вы можете также планировать повторяющееся событие, типа еженедельно встречи, и непрерывных событий, таких как трехдневная конференция

#### На текущий день

1. Выберите время для события. Если оно длится отличное от 1 часа время, то выберите Set Time

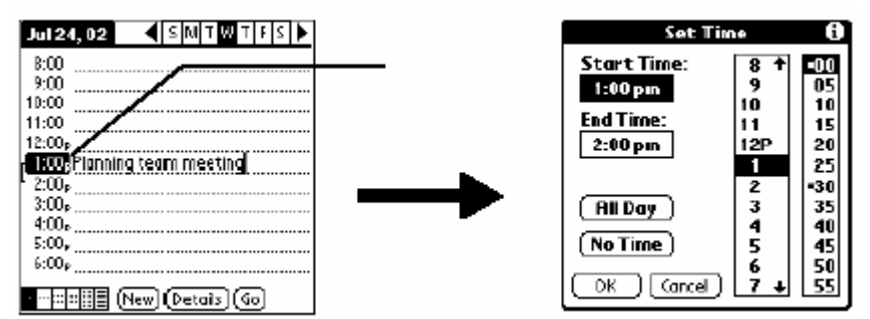

- 2. Используйте стрелки вниз и вверх для установки (прокрутки) часов и минут.
- 3. Сначала выберите и установите Start Time (начало), а затем End Time (конец)

Для установки события на другую дату предварительно выберите ее

#### Изменения

Для внесения изменений в расписание выберите событие, нажмите Details. Для изменения времени нажмите подменю Time. Для изменения даты выберите подменю Date

#### Будильник

Вы можете установить напоминающий сигнал. Для этого выберите Details, затем Alarm и установите его

#### Повторяющиеся события

Для создания расписания для событий, которые повторяются неоднократно на протяжении определенного промежутка времени вам нужно выбрать подменю Repeat для открытия диалогового окна Change Repeat

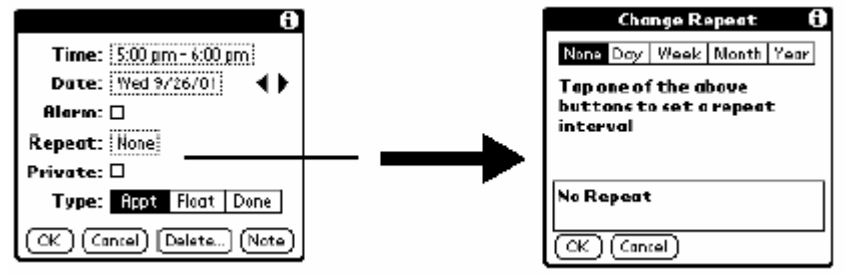

Для удаления или изменения повторяющегося события выберите его из списка, нажмите Details – Change. Нажмите Ok или Delete. Отобразится

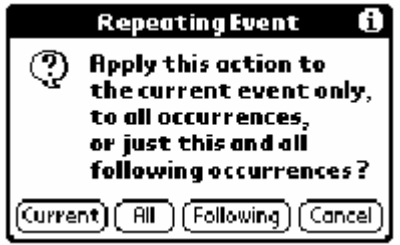

Выбрав Current, вы измените или удалите только текущее вхождение этого события. Выбрав All, вы измените или удалите все записи этого события. Выбрав Following, вы измените или удалите только текущее и последующие вхождения события

# Просмотр недели

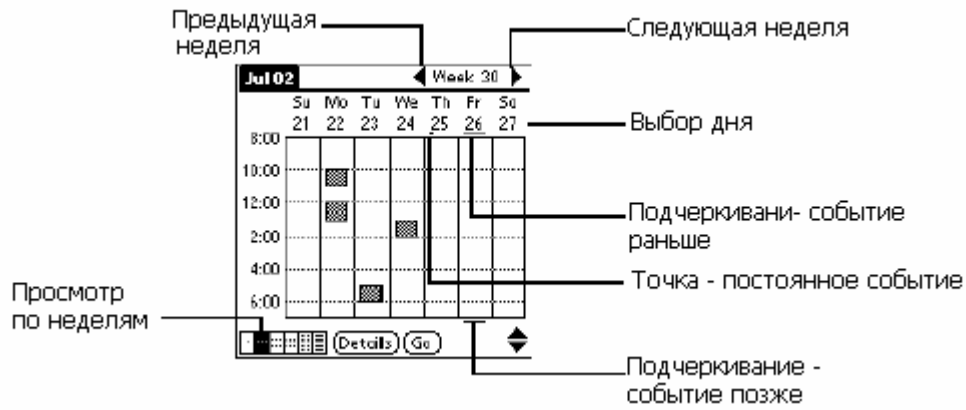

Есть также опция «Неделя с текстом», которая дополняет предыдущую функцию описанием событий

Аналогичны режимы просмотра по месяцам и годам

#### Список

Этот режим интегрирован с категорией «Что сделать». Здесь отображается список событий и

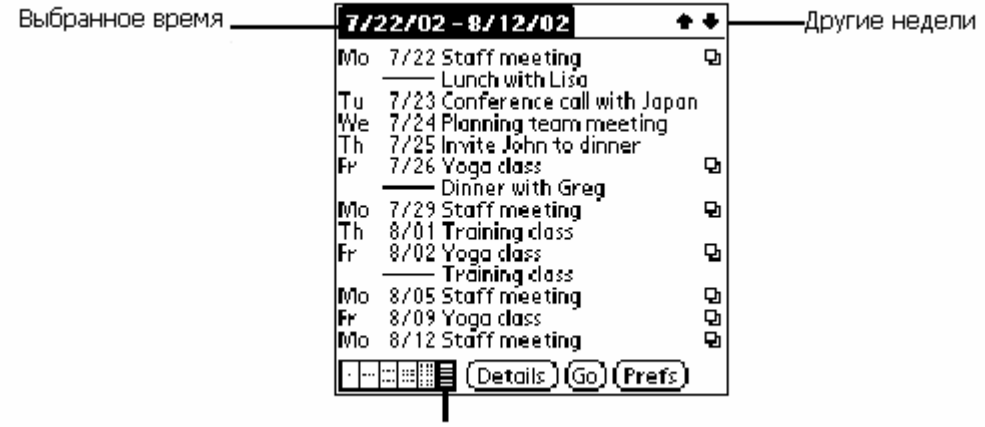

Кнопка списка

объектов из категории «Что сделать» на выбранный промежуток времени *Конфликты* 

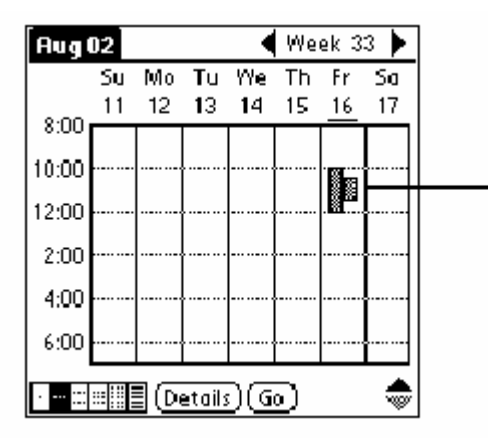

Если вы видите подобную отметку, то это значит, что у вас назначены несколько событий на одно и тоже время

# Книга данных +

Она представляет собой усовершенствованную книгу данных. Для ее открытия нажмите кнопку на передней панели

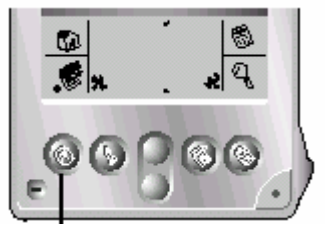

Нажимая эту кнопку повторно, вы будете циклично перемещаться между днем, неделей, неделей с текстом, месяцем, годом и списком отображения

# Адреса

Эта функция позволяет вам хранить адреса, имена, телефоны и другую информацию о контактных лицах

Для ее открытия нажмите кнопку на передней панели. При этом отобразится список всех записей

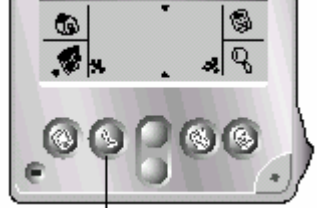

Нажимая эту кнопку повторно, вы будете циклично перемещаться между категориями, в которых вы храните записи

Для создания новой записи выберите в меню данной опции New

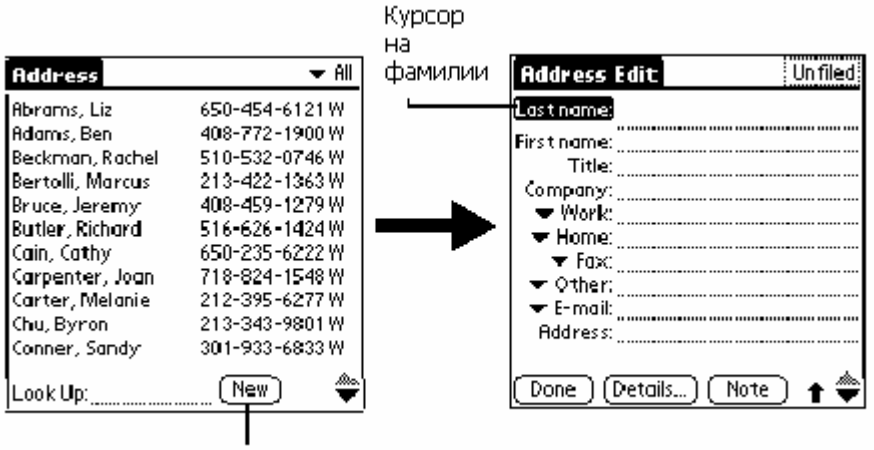

Нажмите New

Заполните поля.

Вы можете выбрать категорию и тип телефонного номера

Для изменения записей выберите в меню этой функции Edit Tap Details.

# Что Сделать

Эта опция позволяет создавать напоминания и располагать по приоритетам дела, которые вы должны сделать.

Вы можете делать следующее:

- Создавать быстро и удобно список дел для выполнения
- Назначить приоритет каждой задаче
- Группировать эти объекты

• Сортировать элементы по срокам платежа, приоритетным уровнем или группе Для открытия нажмите кнопку на передней панели

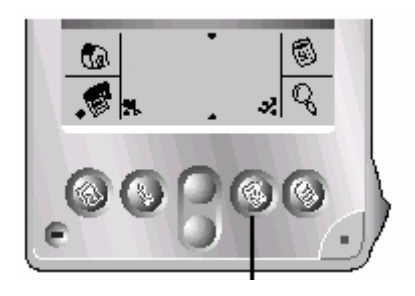

### Новая запись

Для ее создания откройте данную функцию и выберите New

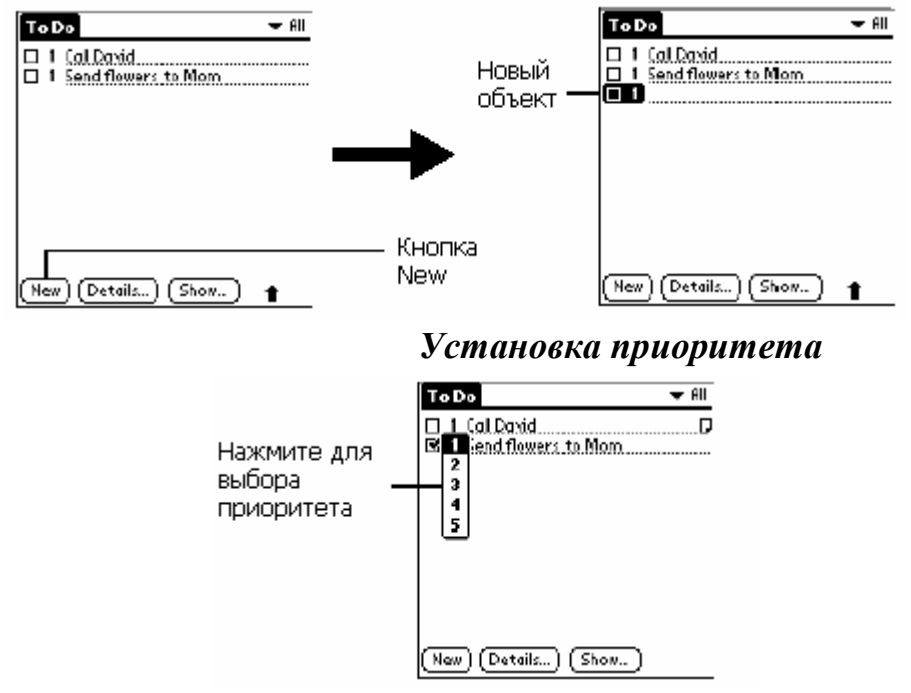

### Временной интервал

Для установки временного интервала, в течении которого нужно что-то сделать нажмите Details - Due Date

# Просмотр

Для изменения опций просмотра выберите Show. Там будет отображено несколько категорий для просмотра. Поставьте галочки напротив них для активизирования нужной

# Записная книжка

В записной книжке вы можете:

• Делать заметки

• Переписывать и удалять данные в популярные приложения (Microsoft Word) во время использования опции связи с ПК

- Группировать данные
- Записывать информацию и копировать ее в другие приложения
- Для открытия нажмите кнопку на передней панели

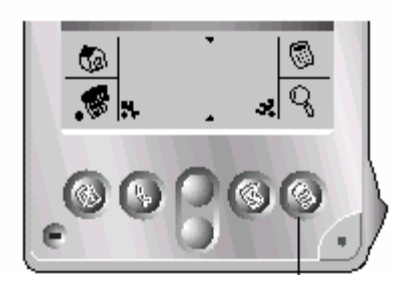

### Создание новой записи

Для ее создания откройте данную функцию и выберите New

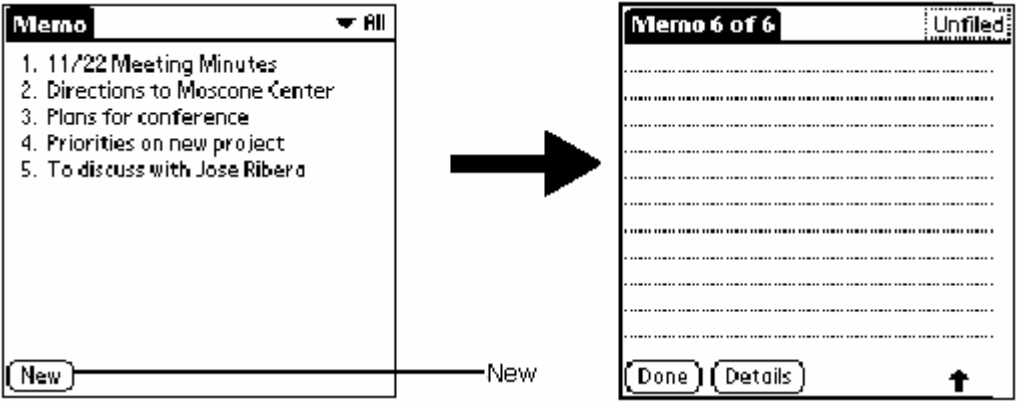

Для просмотра нажмите на название записи

# Калькулятор

Для открытия режима калькулятора:

Нажмите на иконку калькулятора возле области ввода данных Graffiti Основные кнопки данного калькулятора аналогичны обычному калькулятору

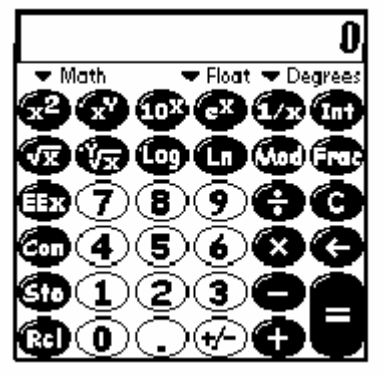

Вы можете использовать расширенные возможности калькулятора (больше вычислительных действий)

С помощью вашего калькулятора вы можете переводить различные меры длин, весов, площадей и объемов. Производить статистические, логически, финансовые, тригонометрические и математические операции

# Время в городах

Эта опция позволит вам регулировать временем при нахождении в разных городах, смотреть время в различных часовых поясах, добавлять новые данные этого типа

Для открытия выберите в меню приложений иконку

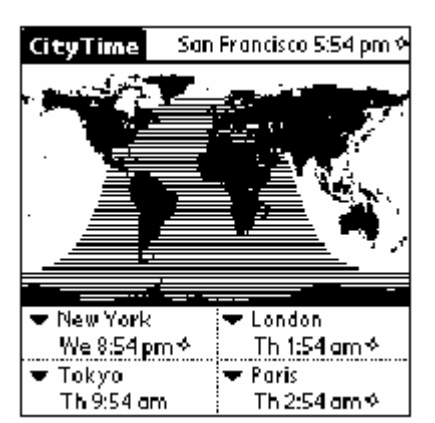

Для установки вашего времени (дома) выберите в меню данной опции Home City.

Для добавления новых городов в подменю. Edit Cities выберите New

### Расходы

Вы можете следить за своими расходами и затем передавать информацию в электронные таблицы на вашем компьютере

Вы можете:

• Записывать расходы, их типы, статьи расходов и приходов и другие детали, связанные с потраченными деньгами

- Распределять статьи расходов с категориями, которые вы создали
- Отслеживать информацию о .людях и компаниях, которые связаны с вашими расходами
- Сортировать ваши расходы по времени или типу расхода.

• Передавать ваша информацию о расходах к Microsoft Excel (версия 5.0 или более поздняя) ваш компьютер

Для открытия этой функции откройте список приложений и выберите иконку

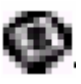

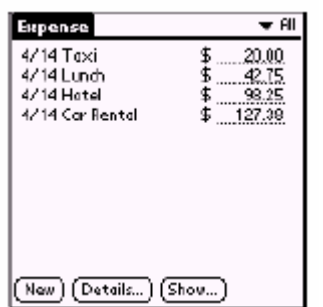

Для создания новой записи нажмите в диалоговом окне этого приложения New

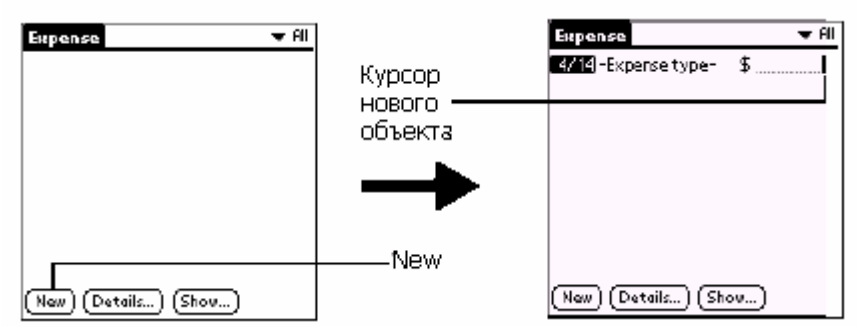

Введите сумму, выберите тип расхода

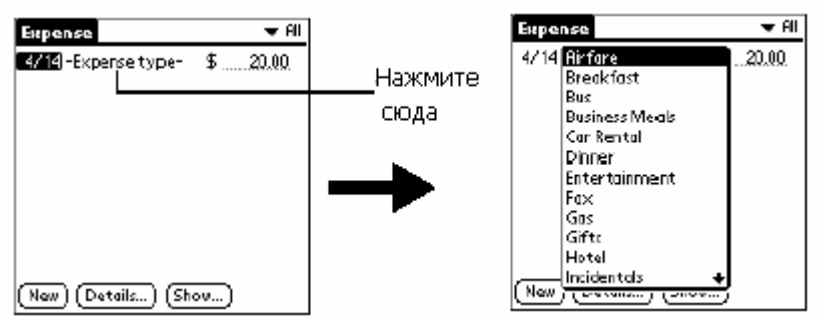

Как только вы укажете тип статьи расхода, КПК сохранит запись. В противном случае он не будет ее сохранять

Для изменения даты записи выберите объект, нажмите на указателе даты и измените ее Для отображения диалогового окна деталей статьи расходов нажмите Details для выбранного объекта

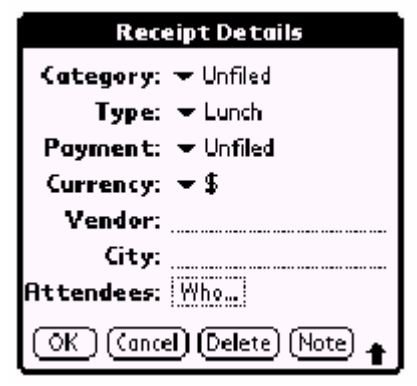

Выберите любой из пунктов описания и нажмите Ок

В подпункте Currency вы можете произвести ряд настроек, связанных с отображением валют (список стран с используемыми валютами, значок валюты)

В меню Options вы можете сортировать данные

Для печати и передачи данных в Microsoft Excel подсоединитесь с помощью кабеля к вашему ПК. Далее, используя ПО КПК на вашем ПК, произведите необходимые действия

ПО включает в себя набор шаблонов для финансовых отчетов. Они имеют расширение .xlt и хранятся в Microsoft Excel. Вы можете использовать их для просмотра ваших записей

# Общие сведения

Все меню в вашем КПК просты в использовании. Если вы настроили его в одном из приложений, то вы сможете использовать его в таком же виде и в других приложениях

Подменю каждого приложения иллюстрирует возможности каждого приложения

### Командное меню Graffiti

Большинство команд имеют аналог – соответствующий штрих

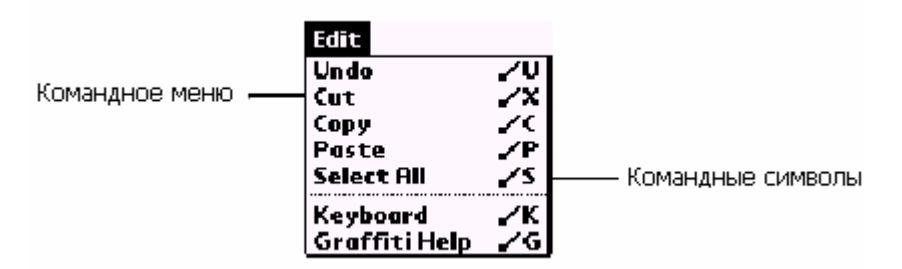

Для открытия панели инструментов проведите линию из нижнего левого в правый верхний угол

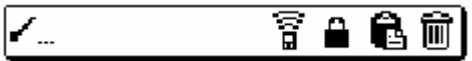

Сразу же нарисуйте нужный командный символ или выберите иконку

Ј Удаление

### Распределение записей по категориям

Вы можете распределять записи из папок контактов в телефонной книге, записной книжки и расходов. Когда вы создаете запись, ваш КПК автоматически помещает ее в категорию, которая отображается в настоящее время

Системные и пользовательские категории

По умолчанию, ваш КПК включает системные категории, типа All и Unfield и определяемые пользователем категории типа деловая и личная. Вы не можете изменять определенные системой категории, но вы можете переименовывать и удалять определяемый пользователем категории. Кроме того, вы можете создавать ваши собственные категории (до 15 в каждой прикладной программе)

Для отображения списка категорий щелкните в правом верхнем углу приложения

#### Поиск

Для поиска информации есть следующие способы: • В любом приложении есть утилита поиска текста

**Q** Это его иконка

• В списке контактов телефонной книги вы можете искать людей по первым буквам имени или фамилии

### Сортировка

Для сортировки записей в контактах телефонной книги и в записной книжке:

- 1. Откройте приложение для отображения списка
- 2. Откройте меню
- 3. Выберите Options, затем Preferences.
- 4. Для папки контактов выберите нужную настройку, а для записной книжки тип сортировки
- 5. Нажмите Ок

### Создание недоступных записей

Во всех прикладных программах, за исключением расходов, вы можете создавать недоступные (закрытые)записи. Они остаются видимыми и доступными, однако, пока вы не выберите установку защиты, чтобы скрыть или замаскировать все записи этого типа. *Скрытие и маскирование частных записей* 

Вы можете скрыть записи, которые вы отметили как частные. Когда вы скрываете их, то они не появляются нигде в прикладных программах. Когда вы их маскируете, то отображается некая шаблонная запись на том месте, где обычно появилась бы запись. Если вы установите пароль, то вы должны ввести его для отображения этих данных.

Обратите внимание: Для защиты маскируемых записей контактов, они временно скрыты, когда вы производите поиск записей. Так что вы не будете видеть шаблонную запись для этих данных при просмотре результатов поиска

Для того, чтобы сделать запись недоступной:

- 1. Выберите ее
- 2. Выберите Details
- 3. Отметьте это во флаговом окне
- 4. Нажмите Ок

Для сокрытия или маскирования записи

- 1. Убедитесь, что выбранная вами запись недоступна
- 2. Откройте приложения
- 3. Выберите иконку Security
- 4. Выберите в диалоговом окне список Current Privacy

| Security                           |                |
|------------------------------------|----------------|
| Current<br>Privacy: Y Show Records |                |
| Password: -Unassigned-             | — пажмите сюда |
|                                    |                |
|                                    |                |
| (Lock & Turn Off) (Help            |                |

5. Выберите Hide (спрятать) или Mask (маскировать) запись

Для отображения недоступных записей в этом же окне выберите Show. Если у вас не установлен пароль, то запись станет сразу видимой. В противном случае появится диалоговое окно с просьбой ввести пароль

Для отображения замаскированных записей нажмите на строку, в которой стоит некое специальное значение, указывающее на наличие замаскированной записи, введите пароль, если надо

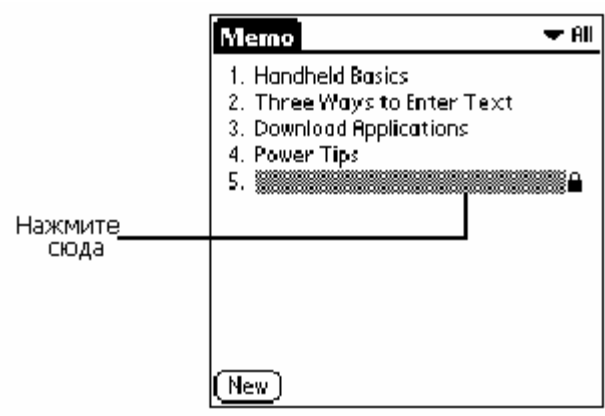

Если вы хотите отобразить недоступные записи в приложении, то используйте в меню Options - Security

#### Прикрепление примечаний

Во всех приложениях, кроме записной книжки вы можете прикрепить примечание к записи. Оно может быть коло нескольких тысяч символов. Например, в книге данных к определенной записи вы можете прикрепить примечание, которое включает подробное описание пути к этому объекту Для прикрепления:

- 1. Выберите запись
- 2. В списке контактов телефонной книги, например, только: нажмите Edit.
- 3. Затем Details, затем Note.
- 4. Введите замечание

#### 5. Нажмите Done

Справа от любого объекта, к которому прикреплено примечание появляется иконка примечания

| 4:00₀<br>6:00₀ <b>Dinner with Jill &amp; Dave D</b> | ——Иконка   |
|-----------------------------------------------------|------------|
| • 7:00 <sub>P</sub>                                 | примечания |
| · ─∷≣≣≣ (New)(Details)(Go)                          |            |

Для просмотра, редактирования или удаления примечания нажмите на нее и произведите необходимые действия

#### Выбор шрифта

Вы можете менять шрифты во всех приложениях, кроме затрат. Вы можете использовать различные шрифты для различных приложений

| Memo 1 of 1                                   | Unfiled     |
|-----------------------------------------------|-------------|
| 11/22 Meeting Minutes                         |             |
| Bill Davidson to study tir                    | ne          |
| management program (<br>implemented by employ | 15<br>/ees_ |
| Michala Dakor ta vanavt                       |             |
| expanding markets in th                       | ne Dallas - |
| Fort Worth area.                              |             |
|                                               |             |
| (Done) (Details)                              |             |

Мелкий шрифт

| Memo 1 of 1                         | 🕶 Unfiled           |
|-------------------------------------|---------------------|
| 11/22MeetingMi                      | nutes               |
| Bill Davidson to st                 | udy time            |
| management prog<br>implemented by e | ram as<br>mployees. |
| Michala Dakay ta                    |                     |
| expanding market                    | s in the            |
| Dallas - Fort Wort                  | h area.             |
|                                     |                     |
| (Done) (Details)                    |                     |

Полужирный шрифт

Для выбора шрифта выберите в меню Options - Font.

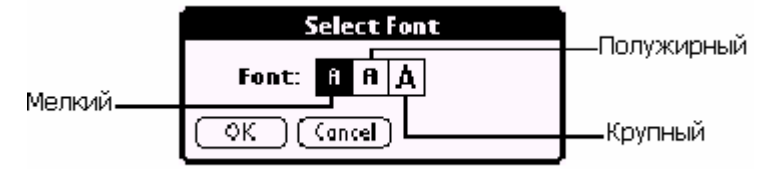

# Обмен и обновление данных

Для этой связи установите КПК на подставку

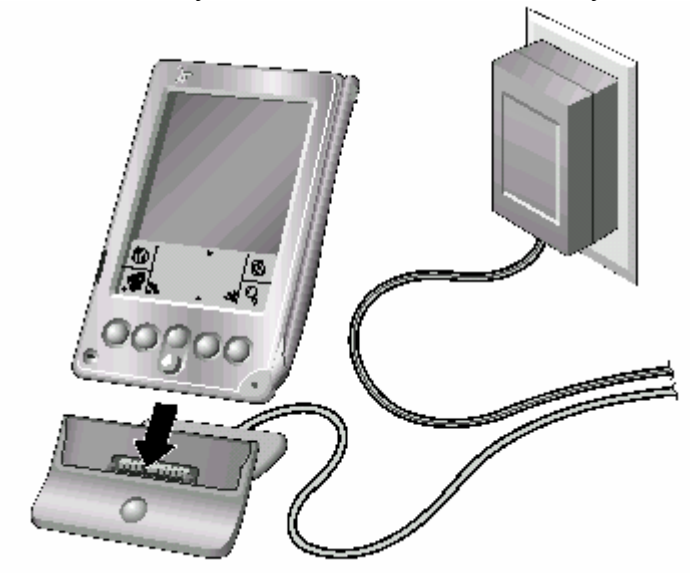

И нажмите на кнопку HotSync

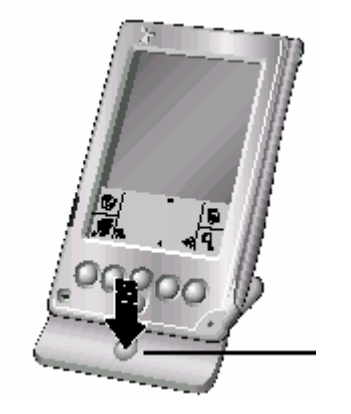

Процесс HotSync автоматически синхронизирует процесс обмена данными между КПК и вашим настольным ПО. Все изменения, которые вы производите на вашем КПК или настольном ПО отображаются и там, и там после операции связи (HotSync). Эта технология согласовывает только нужные объемы файлов, сокращая таким образом время связи. Вы можете точно обмениваться данными, подсоединив кабель для связи КПК с ПК или с использованием ИК порта на КПК и ПК, или косвенно, используя модем и сеть

1. Для установки опций выполнения операций выберите иконку в системной папке Windows, выберите Setup и выберите одну из предоставленных о застройки (всегда доступна, доступна только при открытии ПО КПК на ПК или только при выборе этой иконки на КПК)

2. Откройте вкладку Local для настроек соединения между ПК и кабелем (скорость и порт) Для настройки приложения HotSync выберите иконку в системной папке Windows. Выполните настройки для всех приложений, поочередно выбирая их из списка

#### Операции с ИК портом

В вашем КПК есть ИК порт, который поддерживает IrCOMM стандарт для инфракрасной связи, это означает, что вы можете выполнять обмен данными с любыми устройствами, в которых есть

ИК порт. Если вы используете этот порт для связи с ПК, что вам не нужно использовать кабель, который вы подключаете к последовательному или USB порту. Вы просто должны установить соединение между ИК портами КПК и ПК

В настольных компьютерах обычно существует ИК устройство, которое вставляется в СОМ порт, а в ноутбуках есть встроенный ИК порт. У вас должны быть установлены драйверы ИК порта. Если вы используете Microsoft Windows 98, Windows Me или Windows 2000, то ИК связь автоматически поддерживается операционной системой . Некоторые версии Windows 95 также поддерживают эту функцию. Если у вас установлена другая ОС, то внимательно просмотрите документацию по поводу ИК компонентов

Чтобы проверить порты для использования ИК связи в Windows 98 и Ме:

- 1. На панели задач Windows кликните Start Settings Control Panel (Пуск настройки панель управления)
- 2. Дважды кликните на иконке ИК. Если она не отображается, то у вас не установлены ИК драйверы
- 3. Выберите подменю Options
- 4. Выберите Enable (доступный)
- 5. Проверьте другие вкладки окна опций
- 6. Нажмите Apply, затем Ок

При использовании Windows 2000 кликните в настройках на иконку Wireless Link (автономной связи)

Для конфигурирования устройства управления HotSync Manager для ИК связи в Windows 98 и Ме:

- 1. Нажмите на иконку HotSync Manager
- 2. Убедитесь, что Local Serial есть в менн
- 3. Выберите Setup
- 4. Откройте вкладку Local
- 5. В списке Serial Port выберите порт, который отвечает у вас за ИК связь (имитирует ИК порт)
- 6. Нажмите Ок

При использовании Windows 2000 выберите InfraRed из меню HotSync Manager

### Для выполнения операций передачи данных использование ИК порта

1. Нажмите на иконку HotSync

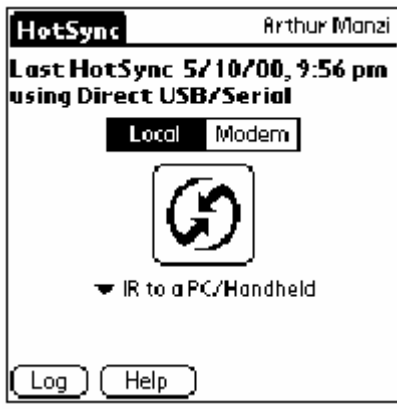

- 2. Откройте вкладку Local
- 3. Выберите IR

4. Нажмите на иконку HotSync для начала связи

Для того, чтобы выполнять операции без использования ИК порта выберите во вкладке Local COM порт, к которому у вас подсоединен кабель

#### Использование модема

В ваш КПК встроен модем, с помощью которого вы сможете связываться с компьютером, находясь вдалеке от него.

Первая связь должна обязательно происходить с использованием кабеля. После этого вы сможете иметь автономные сеансы связи

Для выполнения этой связи вы должны:

- Подсоединить модем к вашему ПК
- Сконфигурировать КПК для использования модема
- Сконфигурировать опцию HotSync для использования модема

Для конфигурирования КПК выберите вкладку Modem в HotSync приложении

| HotSync Jennifer                                         |
|----------------------------------------------------------|
| Last HotSync 10/5/01, 2:18 pm<br>using Direct USB/Serial |
| Local Modem                                              |
| $\mathbf{\mathfrak{S}}$                                  |
| 🖝 Wireless Modem                                         |
| Enter phone #                                            |
| (Log) (Help)                                             |

#### Выбор канала для автономной связи HotSync

Диалоговое окно Conduit Setup в КПК позволяет вам определить файлы и приложения. Которые будут обрабатываться во время связи. Это требуется для уменьшения времени сеанса связи Это можно сделать в подменю Options - Conduit Setup

| Conduit Setup                                                                                                    | Ð |
|----------------------------------------------------------------------------------------------------|---|
| Select the conduits to run<br>during Modern HotSync.                                                                                                    |   |
| <ul> <li>☑ Address</li> <li>☑ Applications</li> <li>☑ Blazer</li> <li>☑ Calc</li> <li>☑ CityTime</li> <li>☑ Date Book+</li> <li>☑ Expense</li> <li>☑ OK (Cancel)</li> </ul> |   |

Для начала связи нажимайте последовательно на иконки Последняя из них – модем

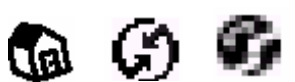

Вы можете также передавать данные в местной сети (LAN)

# Уход за КПК

Ваш КПК предназначен для работы на долгие годы без обращения к услугам сервисного обслуживания (ремонт). Для этого вам нужно придерживаться следующих правил:

• Не царапайте экран, держите его в чистоте. Во время работы используйте перо или ручки с пластиковыми наконечниками, которые можно использовать для этого экрана. Никогда не используйте обычные ручки и карандаши (и другие пишущие предметы)

• Ваш КПК не водонепроницаемый, поэтому не используйте его на улице в дождливую и влажную погоду.

• Чувствительный к прикосновению экран вашего КПК содержит стеклянные составляющие. Поэтому не роняйте на поверхность тяжелые предметы, не роняйте сам КПК. Не кладите

устройство в задний карман, потому что, когда вы сядете стекло может разбиться

• Избегайте слишком высоких или слишком низких температур. Не оставляйте КПК на приборной панели автомобиля в жаркую погоду, храните вдалеке от источников тепла

• Не храните устройство в местах с повышенной влажностью и большим содержанием пыли

• Протирайте его мягкой влажной тряпочкой. Если поверхность экрана КПК загрязнилась, то протрите ее тряпочкой, смоченной в разбавленной жидкости для мытья стекол

#### Перезаряжаемые батареи

• При включенном автономном режиме батарея рассчитана на 60 часов режима ожидания или 2,5 часа разговора между подзарядками. Если вы не используете громкую связь и автономный режим отключен, то батарею можно не перезаряжать около 3 недель

• Вы можете увеличить продолжительность действия батареи, уменьшив использование подсветки, а также установив опцию автоматического отключения.

• Если батарея разрядилась, и вы услышали сигнал, то зарядите КПК, используя кабель для подсоединения к компьютеру или зарядное устройство

 Если вы находитесь в месте, где не можете включить КПК, а заряд батареи почти закончился, то ваши данные сохранятся в безопасности приблизительно три дня. В этом случае достаточно энергии в батарее для хранения данных, но недостаточно, чтобы включить ваш КПК. Если ваш КРК не включается, когда вы нажимаете кнопку питания, то вы должны зарядить батарею немедленно.

• Если вы оставите почти разряженную батарею в вашем КПК на продолжительный период времени, то вы можете потерять все сохраненные данные. Если это произошло, то используйте кнопку сброса (перезагрузки). После того, как вы перезагрузили ваш КПК выполните операцию HotSync, чтобы восстановить данные из вашего компьютера.

# Перезагрузка КПК

В обычных ситуациях вам не нужно использовать кнопку. Однако, если ваш КПК не реагирует на нажатие кнопок или экран. В этом случае выполните перезагрузку

#### Частичная перезагрузка

Частичная перезагрузка останавливает текущее задание, которое выполняет КПК и начинает работу снова. Все записи и данные в КПК сохраняются при этом Для частичной перезагрузки

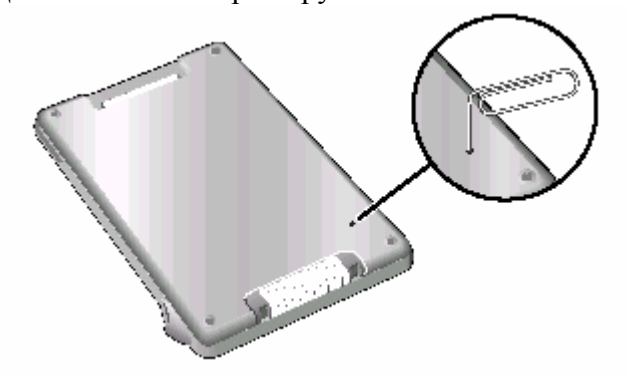

Нажмите этим устройством на кнопку Reset на задней панели КПК

### Полная перезагрузка

При полной перезагрузке все данные в вашем КПК удаляется. Никогда не выполняйте полную перезагрузку до того, как вы выполнили частичную перезагрузку

Вы можете предварительно сохранить данные на ПК

Для выполнения

1. Нажмите и удерживайте кнопку питания наверху КПК

Во время удерживания кнопки питания нажмите кнопку сброса с помощью приспособления в пере 2. После появления системного экрана отпустите кнопку питания

Когда появится сообщение о том, что все ваши данные будет удалены, выполните одно из ниже перечисленного:

- Нажмите кнопку прокрутки вверх на передней панели для завершения полной перезагрузки
- Нажмите на любую другую кнопку для выполнения частичной перезагрузки
- 3. Если появится предложения для выбора языка интерфейса, то выберите тот же язык, который вы используете на ПО вашего ПК, в противном случае вы можете потерять данные

#### Восстановление данных после полной перезагрузки

- 1. Нажмите на иконку HotSync Manager в системном меню Windows (кнопка в правом углу панели задач)
- 2. Выберите в этом меню Custom
- 3. Выберите подходящее имя пользователя
- 4. Выберите приложение в списке Conduit
- 5. Кликните Change
- 6. Выберите Desktop overwrites handheld
- 7. Нажмите Ок
- 8. Повторите шаги с 4 по 7для изменения настроек для других приложений
- 9. Нажмите Done
- 10. Выполните HotSync операцию

# Устранение неисправностей

Для необходимой технической поддержки вы можете обратиться на сайт www.handspring.com

### Проблемы при инсталляции ПО

Palm<sup>TM</sup> Desktop ПО успешно не устанавливается

Отключите все антивирусные программы, прекратите выполнение всех приложений и утилит, затем снова выполните инсталляцию

Если проблема не устранилась, то выполните один из шагов:

1. Загрузите более раннюю версию ПО

- 2. Перезагрузите компьютер в режиме защиты от сбоев
- 3. Установите файл, который вы загрузили на 1 шаге

# Проблемы в функционировании

1. КПК не включается

Выполните 1 из пунктов:

- Измените контрастность
- Проверьте уровень заряда батареи
- Выполните частичную перезагрузку
- Если ничего не помогло, то выполните полную перезагрузку
- 2. КПК сам выключается
- У вас установлена опция автоматического отключения после определенного промежутка времени

3. КПК «повис»

- Выполните 1 из пунктов:
- Выполните частичную перезагрузку
- Удалите приложение, которое вы только что установили
- Выполните полную перезагрузку
- Ничего не видно на экране
- Измените контрастность
- Проверьте уровень заряда батареи
- Выполните частичную перезагрузку

# Проблемы при вводе данных

При нажатии на кнопку или на иконку на экране активизируется не та функция

Произведите калибровку экрана

КПК не распознает данные, вводимые вручную

- Используйте опцию Graffiti
- Вводите данные только в активной области экрана
- Проверьте режим ввода знаков
- Внимательно прочитайте раздел Graffiti

При проблемах связи с ПК убедитесь в корректном подключения аппаратных средств и корректном выборе настроек

# Меры предосторожности при использовании КПК

- Ø Не дотрагивайтесь до антенны во время использования
- Ø Говорите точно в микрофон, антенну держите выше плеча
- **Ø** Не используйте КПК при нахождении рядом с медицинским оборудованием и устройствами (кардиостимулятор)
- **Ø** КПК может работать некорректно при нахождении рядом с другими электронными устройствами
- Ø Не используйте в самолете